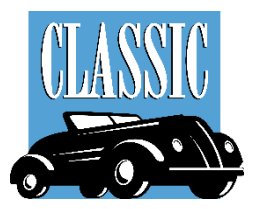

# PCRS+ User Guide

Contract Cancel, Remittance and Reporting

### PCRS+ PORTAL ACCESS

This guide highlights basic navigation strategies and tips for effectively using the PCRS+ software and follows the standard workflows and settings. Since the PCRS+ system is configured to meet your specific needs, you may notice some differences between it and the screen captures used in this guide.

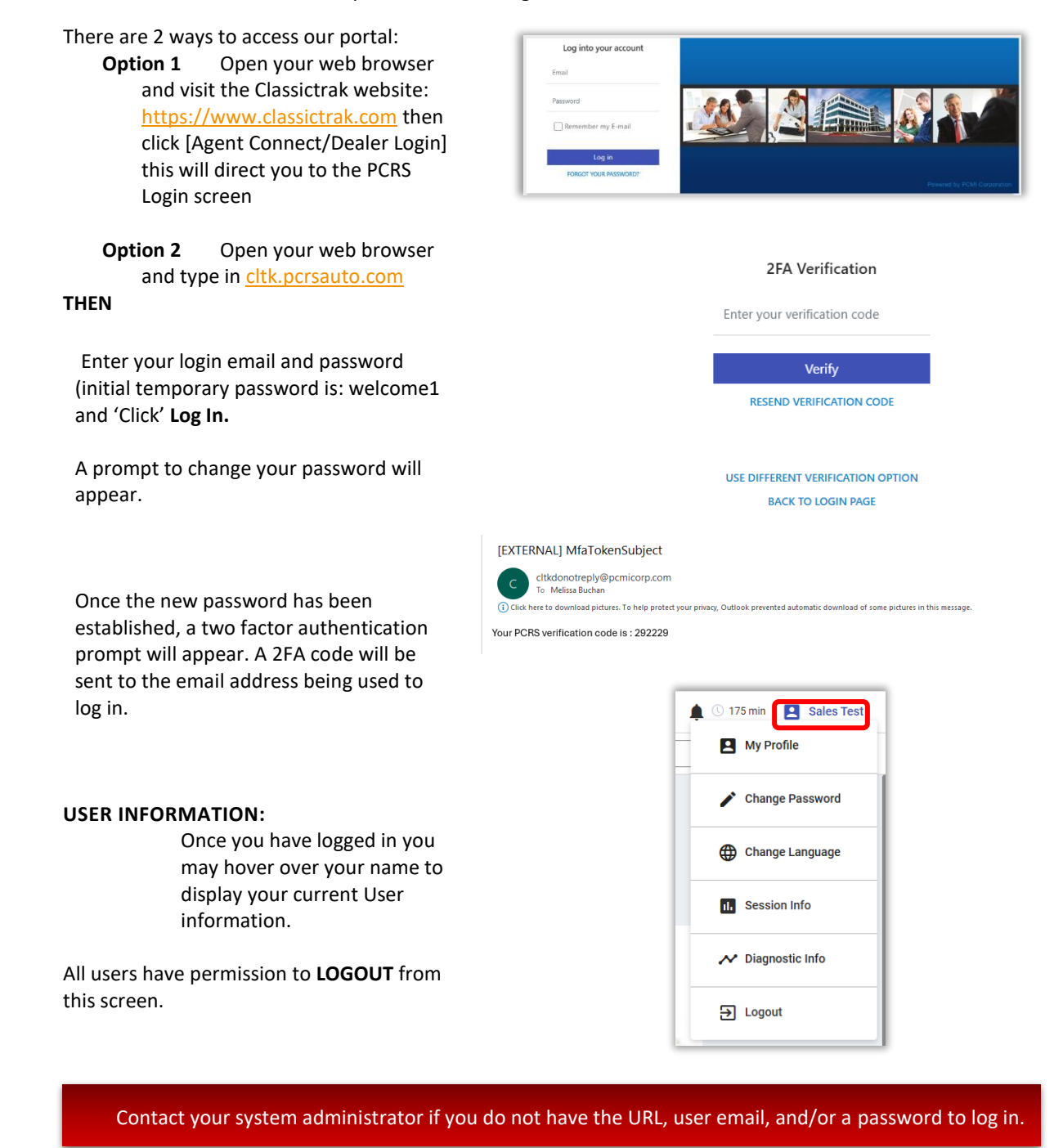

### PCRS HOMEPAGE:

The PCRS+ homepage provides quick and easy access to key features and tools.

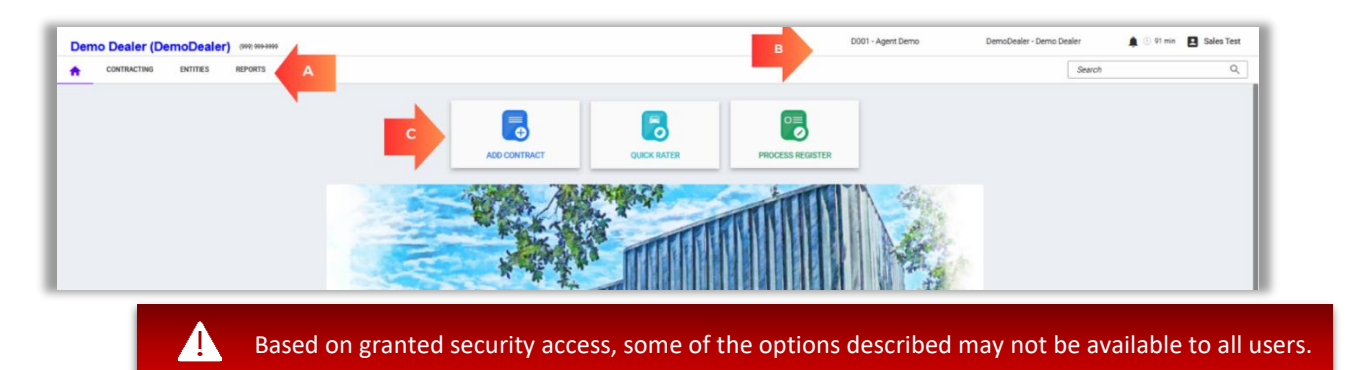

### A - NAVIGATION MENU:

The top Navigation area features cascading menu options.

To view the options available under each section, hover your mouse over the option to display the sub-

#### menu.

**HOME:** Takes you to the homepage.

**CONTRACTING:** Provides access to various Contract options and the Process Register.

**REPORTS:** Provides access to various reports by category and a sub menu for each item. (Report options vary by user)

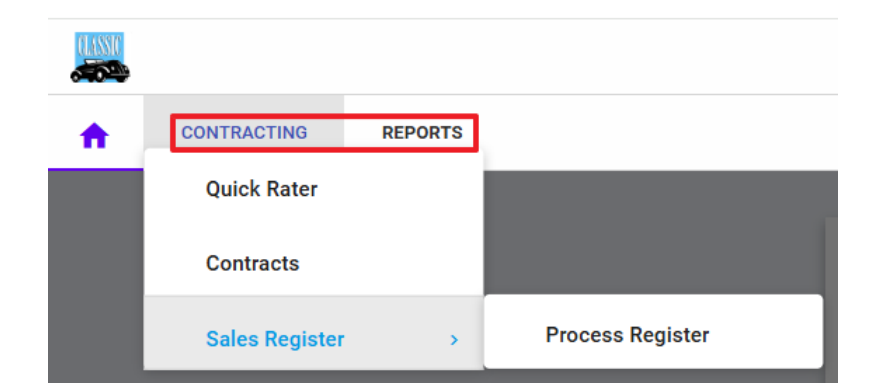

#### **B** – RIGHT HEADER NAVIGATION

|                                                 | _    |      |        |        |           |      |       |
|-------------------------------------------------|------|------|--------|--------|-----------|------|-------|
| SELECT A DEALER: This may be auto populated     |      |      |        | Agent  | ▼ Dealer  |      |       |
| or you or you may have to 'click' the drop-down |      |      |        | rigent | D O UI OI |      |       |
|                                                 | Stat | us   | Number | Name   |           | City | State |
| arrow and select your desired dealer.           | Ac   | tive | - abc  | abic   |           | abc  | Q     |

### C – QUICK NAVIGATION BUTTONS

**ADD CONTRACT**: Select 'Add Contract' to begin the contract rating process. (If you have multiple rooftops in your system, be sure to select a Dealer)

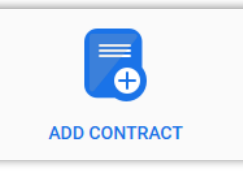

**PROCESS REGISTER**: Select 'Process Register' to remit Contracts.

**QUICK RATER**: Select 'Quick Rater' to begin the contract rating process. (If you have multiple rooftops in your system, be sure to select a Dealer)

**SALES DASHBOARD:** Select 'Dashboard' to launch the sales dashboard.

### SEARCH CONTRACTS

The Contracts view provides an overview of completed Contracts and can be filtered based on the Products selected, and the many other search and filtering options you select.

o≡

PROCESS REGISTER

QUICK RATER

DASHBOARD

Contract Number

G0000005

GC01705450

abo

To view a displayed Contract, 'Click' on the contract number.
 The icon indicates that the selected Contract will open in the current browser window.

To open in a separate browser window, hold CTRL + 🖬

2. Once clicked, the Contract details will display.

|                                                  | C01000044                       | TYPE: GAP DEALER: I             | DemoDealer - Demo Dealer       |                            |         |               |                                                         | -                         |
|--------------------------------------------------|---------------------------------|---------------------------------|--------------------------------|----------------------------|---------|---------------|---------------------------------------------------------|---------------------------|
| COVERAGE & RATES                                 |                                 |                                 |                                |                            |         |               |                                                         |                           |
| General                                          |                                 |                                 |                                |                            | 1       | Vehic         | le Information                                          |                           |
| Contract Number *<br>GC01088044                  | Reference<br>Signature GAP 125% | Deal #                          | Stock #                        | Balance<br>\$0.00          |         | VIN*<br>MAJ3  | S2GE4LC327111                                           | Vehicle Age Type '<br>New |
| Sale Date 08/06/2020                             | In-Service Date<br>01/01/2020   | Effective Date<br>08/06/2020    | Expiration Date<br>08/06/2025  | Billed Date 08/01/2020     |         | Year*<br>2020 | Make *<br>FORD                                          | Model *<br>ECOSPORT SE    |
| Sale Odometer<br>25,000                          |                                 | Effective Odometer<br>25,000    | Expiration Odometer<br>999,999 | Reason<br>Select           |         | Nitroger      | Installed Color                                         | Vehicle Sale Date         |
| Buyer Information                                | 1                               |                                 |                                |                            | _       |               |                                                         |                           |
| CUSTOMER CO-BU                                   | YER                             |                                 |                                |                            |         |               |                                                         |                           |
|                                                  | Last Name *                     | Primary Phone<br>(813) 855-8300 | Ext.                           | Secondary Phone            | Ð       | d.            | Email                                                   |                           |
| First Name*<br>TEST                              | TEST                            |                                 |                                |                            |         |               |                                                         |                           |
| First Name *<br>TEST<br>Address 1 *<br>425 Manor | Address 2                       | Country<br>United States        | Zip Code*<br>33626             | City*<br>Tampa             | si<br>F | iate *<br>L   | Language<br>English - United States                     |                           |
| First Name *<br>TEST<br>Address 1 *<br>425 Manor | Address 2                       | Country<br>United States        | Zip Code *<br>33626            | <sup>City</sup> *<br>Tampa | S<br>F  | Late *        | Language<br>English - United States<br>cial Information |                           |

3. The Contract Header displays information and options available for the selected Contract.

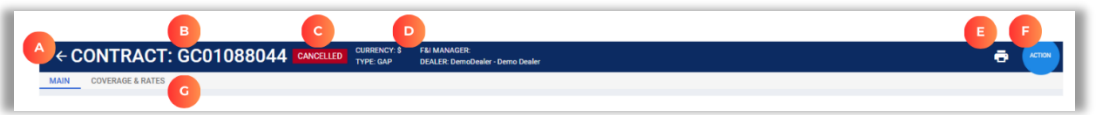

- A. Return/Back: Returns you to the Search Contract screen.
- B. Contract Number: The number of the Contract being viewed.
- **C. Contract Status:** The current status of the contract being viewed.
- **D.** Contract Information: Displays Currency, F&I Manager (if applied), Coverage Type, and Dealer Number and Name.
- **4.** Main Contract View: The Main Contract View screen provides the ability to view and edit the selected Contract in a segmented view.

#### Segments Included

**General:** Provides the main details of the Contract being viewed.

**Vehicle Information:** Provides the Vehicle information decoded from the related VIN.

Buyer Information: Displays the Buyer and Co-Buyer

information. Toggle between Buyer and Co-Buyer by selecting the CUSTOMER or CO-BUYER link view. The current view will be displayed in <u>BLUE</u> text.

**Coverage Information:** Provides various details of the specific Contracted Coverage including high-level pricing.

**Financial Information:** Displays all Financial Information entered (and not entered) during the Contract creation process.

Select the pencil to open and edit the section.

Based on granted security access, some of the options (like edit) described may not be available to all

5. Coverage & Rates View: The Coverage & Rates View screen provides additional information about the selected Contract that is not shown by Main View.

- E. Print: Provides the option to Print the current Contract.
- F. Action: Allows various options and status changes to be performed on an existing Contract. (See Voiding & Canceling section for details)
- G. Main/Coverage & Rates: Select to view the Main Contract or Coverage & Rate details of the Contract (coverage & rates may not be available to all users).

|                                                                                                    |                                                                              |                                                               |                                         | ·                                                                                                    |    | and the second second                                                                                                    | Common Common Common Common Common Common Common Common Common Common Common Common Common Common Common Common                                                                                                    |                                                                                         |
|----------------------------------------------------------------------------------------------------|------------------------------------------------------------------------------|---------------------------------------------------------------|-----------------------------------------|----------------------------------------------------------------------------------------------------|----|----------------------------------------------------------------------------------------------------|----------------------------------------------------------------------------------------------------|-----------------------------------------------------------------------------------------|
| OC01088048                                                                                                    | Signature GA                                                                 | Deat #                                                        | Dark 7                                  | Stores<br>30.00                                                                                                    |    | MU382564                                                                                                    | LC387111                                                                                                    | tencin Aprilge<br>Nerw                                                                  |
| Les dura<br>06/06/2020                                                                                                    | in Genus Rate<br>B1/B1/2928                                                  | 25000 (bes<br>06/06/2020                                      | Denecos Sale<br>08/06/2025              | Bdw/Dev<br>06/01/2029                                                                                                    |    | 849°<br>2025                                                                                                    | Max"<br>FORD                                                                                                    | BOOSPORT.                                                                               |
| bia Interator<br>25,000                                                                                                    |                                                                              | Marine<br>Discover<br>25,000                                  | formation<br>Solutionation<br>9993/9995 | Name<br>Select                                                                                                    |    |                                                                                                    | Cav.                                                                                                    | Write Sale Sale                                                                         |
| Royer Schemed                                                                                                    |                                                                              |                                                               |                                         |                                                                                                    |    |                                                                                                    |                                                                                                    | 1                                                                                       |
| sectored in                                                                                                    |                                                                              |                                                               |                                         |                                                                                                    |    |                                                                                                    |                                                                                                    |                                                                                         |
| frankane *<br>TEST                                                                                                    | Last Balter"<br>TEST                                                         | 70may 7000<br>(813) 855-                                      | 8000                                    | beardery Phone                                                                                                    | 14 | truit.                                                                                                    |                                                                                                    |                                                                                         |
| Address 1*<br>425 Martor                                                                                                    | Addison 7                                                                    | County<br>United Stat                                         | an 20<br>3042-                          | Du*<br>Tampa                                                                                                    | n. | Explai                                                                                                    | -un                                                                                                    |                                                                                         |
|                                                                                                    |                                                                              |                                                               |                                         |                                                                                                    |    |                                                                                                    |                                                                                                    |                                                                                         |
| Courses July                                                                                                    |                                                                              | _                                                             | _                                       |                                                                                                    |    | French I h                                                                                                    | Averation .                                                                                                    |                                                                                         |
| Contrage Info<br>251-22-1740 - /                                                                                                    | mation)<br>NAT GAP Cleanes 1                                                 | Signature Fran Au                                             | e 125%                                  | Contract in the second second se | -  | Financial In<br>Inacia Spat<br>Literi                                                                                                    | Normation<br>Network<br>S25,000.0X                                                                                                    | Armat<br>Prateint<br>82%000.00                                                          |
| Connege"<br>251-22-1790 - J<br>Ions *<br>Ki Maretha                                                                                                    | MAT GAP Classes 1                                                            | Signature Fran Au<br>Oner*<br>A                               | te 125%                                 | Tan hak                                                                                                    |    | Francia In<br>Francia Tan<br>Lown<br>Willin Naca<br>E21,000 OC                                                                                                    | Norman<br>Norma<br>S25,000 JX<br>Agrant<br>Asymet<br>Marship                                                                                                    | Annual<br>Francest<br>221,000,00<br>Namest<br>5452:00                                   |
| Contract Info<br>Interapt<br>251-22-1790 - J<br>Sect<br>Montha<br>Interaction<br>Interaction<br>Interaction<br>Interaction<br>Interaction<br>Interaction                                                                                                    | NAT GAP Cleases 1                                                            | Signature Fran Au<br>Ower<br>A                                | u 1254                                  | fan hak<br>'                                                                                                    |    | Transition In<br>Transition<br>Court<br>Malant<br>Malant<br>Malant<br>Malant<br>Malant                                                                                                    | Normania<br>Vera<br>Parlana Tria<br>S25,000.02<br>Agend<br>Annary<br>Marithy<br>Fra Agenet<br>Jan                                                                                                    | Amate<br>S2500000<br>National<br>S45200<br>National<br>S020                             |
| Contract Info<br>Incomp<br>201-22-1700 - F<br>Sour-<br>80 Marcha<br>Mart - Amilian<br>201<br>201                                                                                                    | MAT GAP Cleans 1<br>North America Io<br>en Cont<br>11.00 +                   | lignature Fran Au<br>Oner *<br>A<br>Fil Hone<br>DIGK 00 - MR  | Next Tank<br>(1995.00                   | Tan Ind                                                                                                    |    | rama far<br>frans far<br>user wea<br>125,000 oc<br>bilan<br>Kount<br>10,00<br>far<br>10,00<br>far<br>10,000<br>far<br>10,00<br>far<br>10,00<br>far<br>10,00<br>far<br>10,00<br>far<br>10,000<br>far<br>10,00<br>far<br>10,00<br>far<br>10,00<br>far<br>10,00<br>far<br>10,00<br>far<br>10,00<br>far<br>10,00<br>far<br>10,00<br>far<br>10,00<br>far<br>10,00<br>far<br>10,00<br>far<br>10,000<br>far<br>10,00<br>far<br>10,000<br>far<br>10,000<br>fa<br>far<br>10,000<br>far<br>10,000<br>fa<br>far<br>10,0000<br>fa<br>far<br>10,000<br>fa<br>fa<br>fa<br>far<br>10,000 | Annual<br>Annual<br>Social<br>Social<br>Annual<br>Annual<br>Annual<br>Annual<br>Social<br>Social<br>Social                                                                                                    | Amant<br>Promoti<br>2216/000.00<br>Nauran<br>54/02.00<br>Naur Partness<br>20.00         |
| Control of the second second s | Marth America In<br>North America In<br>North America In<br>North America In | Signature Fran Au<br>Onor<br>A<br>1<br>10 Monto<br>2004.00 MM | Availien<br>Division                    | fan hat                                                                                                    |    | Transition for<br>Transit Team<br>Loann<br>Loannn<br>Loann<br>Loann<br>Loann<br>Loann<br>Loann<br>Loann<br>Loann<br>Loann<br>Loannn<br>Loannnn<br>Loannn<br>Loannn<br>Loannn<br>Loannnn<br>Loannn<br>Loannn<br>Loannn<br>Loannnn<br>Loannnn<br>Loannn<br>Loannn<br>Loannnn<br>Loannnn<br>Loannn<br>Loannnn<br>Loannnnn<br>Loannnn<br>Loannnn<br>Loannnn<br>Loannnn<br>Loannnn<br>Loannnn<br>Loannnn<br>Loannnn<br>Loannnn<br>Loannnn<br>Loannnnnn<br>Loannnn<br>Loannnn<br>Loannnnn<br>Loannnnnn<br>Loannnn<br>Loannnnnnn<br>Loannnnn                                                                                                    | Annual Annual An | Annual<br>Prostored<br>B275/000-00<br>National<br>B450200<br>Nation Programme<br>B0.000 |

MAIN COVERAGE & RATES

Select the Coverage & Rates link on the Contract view screen. The current view will be displayed in **<u>BLUE</u>** text.

The screen will refresh, and these additional sections will be displayed:

**Options/Surcharges**: All **Options and Surcharges** that are part of the coverage display including the associated cost. Those **Options and Surcharges** added/sold as part of the Coverage show the indicator in the **Use** field.

| Options/Surcharges |                    |        |  |  |  |  |  |
|--------------------|--------------------|--------|--|--|--|--|--|
| Use                | Name               | Cost   |  |  |  |  |  |
|                    | OR Late Fee (\$50) | \$0.00 |  |  |  |  |  |

## **VOIDING & CANCELING - ACTION BUTTON**

The Action button provides the ability to Void and Edit pending contracts and Cancel active contracts.

- 1. Once you have accessed a contract you wish to void or cancel, locate the **Action** button in the top right corner of the contract.
- 2. 'Click' Cancel
- **3.** A pop-up window will appear. Fill out the required information:
- Cancel Effective Date
- Cancel Odom
- Cancel Reason (choose from the drop-down menu)
- Cancel Method

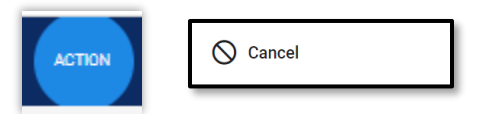

\*If the contract is in pending status, you will only have the option to edit or void the contract.

Demo Signature GAP Dealer

08/02/2022

72

O Void

| ncel Contract                                                                        |                                                                                                    |                                                                 |                                                                                                    |
|--------------------------------------------------------------------------------------|----------------------------------------------------------------------------------------------------|-----------------------------------------------------------------|----------------------------------------------------------------------------------------------------|
|                                                                                      |                                                                                                    |                                                                 |                                                                                                    |
| ecord As Of: Today - (N                                                              | ew)  Recalculate Save Quote Cancel Contract                                                                                                    | Email Admin Print                                               | Upload File Close                                                                                                    |
| Contract Informati                                                                   | on                                                                                                    | Calculation Details                                             |                                                                                                    |
| Contract Number<br>Sale Date:<br>:ffect/Exp Dates:<br>Sale Odom:<br>:ffect/Exp Odom: | VSC00007<br>02/05/2025<br>02/05/2025 - 02/05/2033<br>12<br>12 - 60,012                                                                                                    | Factor<br>Retail Cost<br>Retail Refund Base<br>Cancellation Fee | Original         Adjusted           100.000%         100.000%           \$2,607.00]         \$2,607.00]           \$2,607.00]         \$2,607.00]           \$2,607.00]         \$2,607.00] |
| Coverage:                                                                            | LS Sterling Vehicle Service Agreement - Exclusiona (Term 96/60,000)                                                                                                    | Paid Claims Deduction                                           |                                                                                                    |
| Customer:                                                                            | TESTFIRST TESTLAST                                                                                                    | Retail Refund Total                                             | \$2,607.00 \$2,607.00<br>\$2,607.00 \$2,607.00                                                                                                    |
| Agent:                                                                               | Agent Demo<br>106 State Street East Oldsmar, FL 34677<br>(999) 999-9999                                                                                                    | Cancellation Help                                               |                                                                                                    |
| Lender:                                                                              | Cash<br>4545 E. 96th Street Indianapolis, IN 46240<br>(317) 807-6137                                                                                                    | Tour concentration and to: 00,000                               |                                                                                                    |
| Cancellation Inform                                                                  | nation                                                                                                    |                                                                 |                                                                                                    |
| ancel Report Date                                                                    | • 02/19/2025                                                                                                    |                                                                 |                                                                                                    |
| Cancel Reason                                                                        | Change mind     Change mind                                                                                                    |                                                                 |                                                                                                    |
| Cancel Method                                                                        | Flat Cancel     Cancellation Reason: Change mind, 1-30 days, Default Method:     Flat Cancel, Selected Method: Flat Cancel, Customer Fee 0.00% of     Retail if oreater. Seller Fee 0.00% if oreater |                                                                 |                                                                                                    |
|                                                                                      | Based on:Sale Date     Based on:Sale Odometer                                                                                                    |                                                                 |                                                                                                    |

JOHNNY M TEST

to be cancel

on for Cancellation

Dealer/Administrator Use Only

Cancellation Work Section

tomer Retail Charge

Dealer Cost

Refund Facto

Gross Refund

1C4AJWAG4CL166245

07/15/2022

- **4.** Once the required information is inputted you will have several options available to proceed:
  - Recalculate 'Click' this button if any changes need to be made to the cancellation information.
  - Save Quote Save the quote if you do not wish to cancel at this time.
  - Cancel Contract This button will cancel the active contract.
  - **Print** "Print" saves the cancellation quote as a PDF. Click print to open the .pdf for printing.
  - **Upload File** Upload supporting documents for cancellation.
  - **Close** Close the pop-up window.

**5.** 'Click' **Cancel Contract**. Confirm cancellation on the pop-up window.

A cancellation worksheet is available after a successful cancellations has been completed. Click on the "Print" button to generate the worksheet.

To reprint the cancellation worksheet, search for the contract in the contract search screen. The contract details will now display a **Cancellation** 

| Cancellation Details                      |                                  |                                  |                                |                      |                     | 0 |
|-------------------------------------------|----------------------------------|----------------------------------|--------------------------------|----------------------|---------------------|---|
| Cancellation Effective Date<br>08/02/2022 | Cancel Report Date<br>08/02/2022 | Cancellation Odometer<br>150,000 | Cancel Bill Date<br>08/02/2022 | Payee Type<br>Dealer | Pay Method<br>Check |   |
| Cancellation Reason<br>Customer Request   |                                  | Cancel Method<br>Flat Cancel     |                                |                      |                     |   |

AMT GAP Classic Sig Non Fran Auto 150%

Customer Request

\$795.00

\$795.00

327.00 100.000 %

**Details** section. Click the information button **U** to reprint the cancellation worksheet .pdf.

## **PROCESS REGISTER**

PCRS+ provides access to the Process Register. The payment method available is check or ACH and this is set up during the dealer set up process.

1. Select Process Register from the Homepage quick buttons or 'Click' Contracting -> Sales Register -> Process Register.

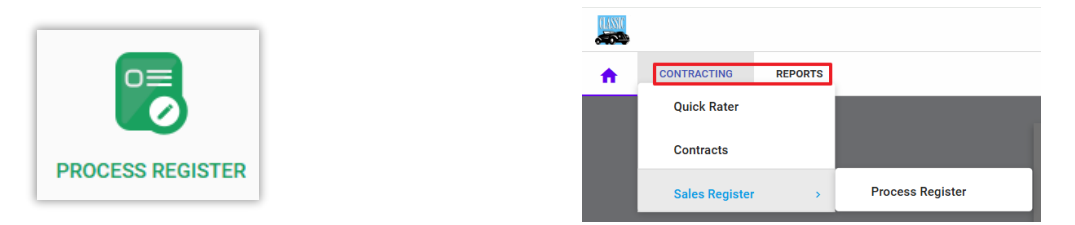

2. The **Process Register** screen will display. Select a Dealer from the main Process Register screen (*this may be auto populated for you or it may not be visible based on setup*) and apply your filters to display Contracts available for remittance.

| Select All<br>Deselect All | Select Funded | Void | Contract # | Deal # | Stock #     | Sale Date 11 | First Name | Last Name 12 | VIN               | Term        | Coverage                                           | Tra |
|----------------------------|---------------|------|------------|--------|-------------|--------------|------------|--------------|-------------------|-------------|----------------------------------------------------|-----|
| USD(\$) -                  | (All) 👻       |      |            | EEC    | <u>88</u> : | н.           |            | <u>10</u> :  | a <u>33</u>       | 55 c        | <b>B</b> :                                         |     |
|                            |               | ۲    | THP00047   |        |             | 03/05/2025   | JOE        | SMITH        | 12345678910111213 | 33/999,999  | LS - Total Loss Protection - \$5000 (NEW)          |     |
|                            |               | ۲    | LB000021   |        |             | 03/05/2025   | TEST       | TEST         | 19XFL2H88SE021020 | 120/999,999 | OR CAS Lifetime Battery Replacement (Auto)         |     |
|                            |               | ۲    | M TW000050 |        |             | 03/05/2025   | TEST       | TEST         | 19XFL2H88SE021020 | 12/999,999  | ClassicTrak Tire & Wheel (Standard)                |     |
|                            |               | ۲    | KR000034   |        |             | 03/05/2025   | TEST       | TEST         | 19XFL2H88SE021020 | 12/999,999  | ClassicTrak Key Remote Replacement - Class 1 (FRN) |     |
|                            |               | ۲    | VSC00037   |        |             | 03/05/2025   | TEST       | TEST         | 19XFL2H88SE021020 | 36/45,000   | LS Sterling Vehicle Service Agreement - Exclusiona |     |

- A. Select a **Dealer** form the Payer list
- B. Select filters for your search, then 'Click' APPLY FILTERS.
- **C.** Select the **Contracts** you wish to remit using the checkboxes.
- D. Review selected Contract count and totals to pay for accuracy.
- E. Select Pay to proceed to the Payment screen.
- 3. The Payment screen of the Process Register will display each Recipient, Transactions, and Actions and Status of Payment for your review.
  - A. Review all Transactions for accuracy.
  - **B.** Review **Action** and **Status of Payment** section for correct payment type. Use the **CHANGE** button to choose the payment type (ACH or Check).

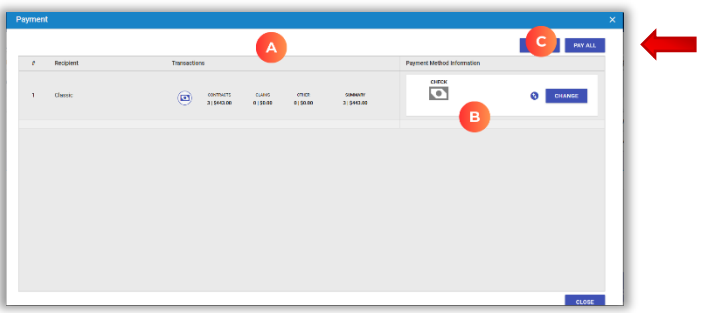

CONTRACTS CLAIMS OTHER TOTAL 3|\$443.00 0|\$0.00 0|\$0.00 3|\$443.00

- **C.** Change the banking information on the ACH payment option for up to five different bank accounts. Select the desired account.
- D. 'Click' the PAY ALL button to remit displayed transactions. PCRS+ will generate the extract report (RPT200) of remitted contracts.

| ACH                          | Ŧ                  | Set as Default Payment Metho |
|------------------------------|--------------------|------------------------------|
| Reference Number             |                    |                              |
| Memo                         |                    |                              |
|                              |                    |                              |
| Routing Number *             | Bank Account Numbe | r* Bank Name *               |
| Bank City *                  | st                 | ate *                        |
| Name on Account *            |                    |                              |
| Save the ACH details for fut | ure use            |                              |
| Payment Date<br>03/31/2025   | Amount<br>\$33.00  |                              |

 Cassic
 Cassic
 Cassic
 Cassic
 Cassic
 Cassic
 Cassic
 Cassic
 Cassic
 Cassic
 Cassic
 Cassic
 Cassic
 Cassic
 Cassic
 Cassic
 Cassic
 Cassic
 Cassic
 Cassic
 Cassic
 Cassic
 Cassic
 Cassic
 Cassic
 Cassic
 Cassic
 Cassic
 Cassic
 Cassic
 Cassic
 Cassic
 Cassic
 Cassic
 Cassic
 Cassic
 Cassic
 Cassic
 Cassic
 Cassic
 Cassic
 Cassic
 Cassic
 Cassic
 Cassic
 Cassic
 Cassic
 Cassic
 Cassic
 Cassic
 Cassic
 Cassic
 Cassic
 Cassic
 Cassic
 Cassic
 Cassic
 Cassic
 Cassic
 <th colspan="

### REPORTS

- 1. Report 160 will provide a list of process registers created for the selected criteria.
- 2. 'Click' to expand the REPORTS quick link and scroll to the Billing and & Statements section.

| <b>f</b> | CONTRACTING | ENTITIES | REPORTS            |   |                          |
|----------|-------------|----------|--------------------|---|--------------------------|
|          |             |          | Billing & Payments | > | RPT160-List of Registers |
|          |             |          |                    |   |                          |

**3.** If you have access to multiple dealer groups, select the appropriate group and select your servicing agency name from the list. Select "All" for provider and select to and from months/dates to review the lists of registers processed for the selected period.

#### **RPT160 - List of Registers**

| Dealer Group | ALL      | ~ | Agent       | ALL 🗸                             | View Report |
|--------------|----------|---|-------------|-----------------------------------|-------------|
| Provider     | ALL      |   | Month From: | <select a="" value=""> ✓</select> | Export CSV  |
| Month To:    | <b>v</b> |   |             |                                   |             |

**4.** To view the details of a process register, click on the Register #. This will open a .pdf copy of the process register for viewing/printing.

2023-Oct-30 02:06 PM

#### RPT160 - List of Registers

| Reporting Period: | 9/1/2023 - 10/31/2023 |
|-------------------|-----------------------|
| Dealer Group:     | ALL                   |
| Provider:         | ALL                   |
| User:             | Louis Liapis          |

| Dealer#  | Dealer Name       | Register #         | Created By      | Contract Count |
|----------|-------------------|--------------------|-----------------|----------------|
| AWTXT123 | Auto World        | R20230922-13379749 | Mark Nagelvoort | 2              |
| D2345    | Bitterroot Motors | R20230925-13382416 | Mark Nagelvoort | 1              |
| D2345    | Bitterroot Motors | R20230925-13382441 | Mark Nagelvoort | 1              |
| D2345    | Bitterroot Motors | R20230926-13383737 | Mark Nagelvoort | 1              |
| D2345    | Bitterroot Motors | R20230926-13383738 | Mark Nagelvoort | 3              |
| D2345    | Bitterroot Motors | R20230927-13385452 | Mark Nagelvoort | 1              |
| D2345    | Bitterroot Motors | R20230927-13385453 | Mark Nagelvoort | 0              |

- 5. **Report 161** will provide a list of any process registers that have a positive or negative balance after a process register has had payment applied to it.
- 6. Click' to expand the **REPORTS** quick link and scroll to the **Out of Balance Registers** section.
- 7. Select the search criteria based on the desired view.

|              |                 |             |              | RPT161 - Out of Balar | ice Registers |
|--------------|-----------------|-------------|--------------|-----------------------|---------------|
| Country      | United States 🗸 | State       | ALL          |                       | View Report   |
| Dealer Group | ALL             | ✓ Dealer    | ALL          | <b></b>               | Export CSV    |
| 14 4 1       | of 1 🕨 🕅 💠      | Find   Next | <b>↓</b> • ③ |                       |               |

**8.** The report will detail the total of the process register and the amount that was remitted and applied to that process register. If there was a shortage or overage, this report will give a quick view of those process register that are out of balance.

|              | RPT161 - Out of Balance Registers |       |                    |            |              |                                           |                              |                                  |  |  |  |
|--------------|-----------------------------------|-------|--------------------|------------|--------------|-------------------------------------------|------------------------------|----------------------------------|--|--|--|
|              |                                   |       |                    |            |              | User:<br>Agent<br>Dealer Group<br>Dealer: | Louis L<br>ALL<br>ALL<br>ALL | iapis                            |  |  |  |
| ealer Number | Dealer Name                       | Рауее | Register Number    | Check Date | Process Date | Check Amount                              | Remitted Amount              | Check Memo                       |  |  |  |
| 2345         | Bitterroot Motors                 | Force | R20180525-10462904 |            |              | \$8,700.40                                | (\$8,665.40)                 |                                  |  |  |  |
|              |                                   |       | R20180605-10469781 |            |              | \$1,258.60                                | (\$1,323.60)                 |                                  |  |  |  |
|              |                                   |       | R20180606-10470824 |            |              | \$1,558.00                                | (\$1,259.00)                 |                                  |  |  |  |
|              |                                   |       | R20180711-10510059 |            |              | \$1,891.10                                | (\$1,592.10)                 |                                  |  |  |  |
|              |                                   |       | R20180711-10510105 |            |              | \$2,503.10                                | (\$2,226.10)                 |                                  |  |  |  |
|              |                                   |       | R20180803-10529856 |            |              | \$1,930.10                                | (\$1,631.10)                 |                                  |  |  |  |
|              |                                   |       | R20180813-10534311 |            |              | \$1,139.00                                | (\$840.00)                   |                                  |  |  |  |
|              |                                   |       | R20181105-10587124 |            |              | \$15,984.10                               | (\$16,014.10)                |                                  |  |  |  |
|              |                                   |       | R20190305-10656281 | 03/05/2019 |              | \$1,609.00                                | (\$1,310.00)                 |                                  |  |  |  |
|              |                                   |       | R20190410-10682347 | 04/10/2019 |              | \$1,616.20                                | (\$1,317.20)                 |                                  |  |  |  |
|              |                                   |       | R20190716-10761194 | 07/16/2019 |              | \$1,945.10                                | (\$1,620.10)                 |                                  |  |  |  |
|              |                                   |       | R20190807-10780373 | 08/07/2019 |              | \$2,973.00                                | (\$2,983.00)                 | VSC1009010 was short paid 10     |  |  |  |
|              |                                   |       | R20190904-10802327 | 09/04/2019 |              | \$1,170.00                                | (\$1,175.00)                 | Dealer Underpaid on check #22568 |  |  |  |
|              |                                   |       | R20191011-10833357 | 10/11/2019 |              | \$980.00                                  | (\$945.00)                   |                                  |  |  |  |
|              |                                   |       | R20191017-10837788 | 10/17/2019 |              | \$496.00                                  | (\$483.00)                   |                                  |  |  |  |
|              |                                   |       | R20200121-10908992 | 01/21/2020 |              | \$1,305.00                                | (\$1,339.00)                 |                                  |  |  |  |
|              |                                   |       | R20200310-10952062 | 03/10/2020 |              | \$458.85                                  | (\$435.00)                   | Received CK 556896, Dealer has   |  |  |  |

**9. Report 1003** will provide details for each cancellation payment sent for cancellations processed during the specified period of time.

- **10.** Click' to expand the **REPORTS** quick link and scroll to the **Cancellation Statement** section.
- **11.** Select the search criteria based on the desired view.

|              |               |   |                      | <b>RPT1003-Cancellation Statemen</b> |             |  |  |  |  |
|--------------|---------------|---|----------------------|--------------------------------------|-------------|--|--|--|--|
| Country      | United States |   | State                | ALL 🗸                                | View Report |  |  |  |  |
| Product Type | ALL           |   | Insurance Company    | ALL                                  | Export CSV  |  |  |  |  |
| Dealer       | ALL           | • | Cancel Process Month | <select a="" value=""> 🗸</select>    |             |  |  |  |  |
| Batch Number |               |   |                      |                                      |             |  |  |  |  |
|              |               |   | -                    |                                      |             |  |  |  |  |

**12.** The report will detail a listing and details of each cancellation processed with administrator, dealer and customer refund amounts. This report will match the check that has been mailed for the report period.

| RPT1003 - Cancellation Statement 2025-Mar-09 11.47 AM |           |                 |                                         |                                 |                       |              |           |             |          |                              |                          |               |               |               |                       |                            |              |
|-------------------------------------------------------|-----------|-----------------|-----------------------------------------|---------------------------------|-----------------------|--------------|-----------|-------------|----------|------------------------------|--------------------------|---------------|---------------|---------------|-----------------------|----------------------------|--------------|
| DEMOSIGGAP - Demo Signature GAP Dealer                |           |                 |                                         |                                 |                       |              |           |             |          |                              |                          |               |               |               |                       |                            |              |
|                                                       | User Name | Contract Number | Customer Name                           | Customer Address                | VIN                   | Product Type | Sale Date | Retail Rate | Net Rate | Cancellation<br>Created Date | Cancel Effective<br>Date | Cancel Factor | Cancel Reason | Retail Refund | Refund From<br>Dealer | Refund From<br>ClassicTrak | Check Number |
| 1                                                     |           | G00653315       | 200000000000000000000000000000000000000 | XXXX St.<br>Miami,IL<br>33175   | 4JGBB5GBXAA6044<br>44 | GAP          | 11/6/2017 | \$799.00    | \$295.00 | 12/1/2019                    | 12/2/2019                | 65.4950%      | Trade In      | \$473.31      | \$330.11              | \$143.20                   |              |
| 2                                                     |           | GC00689688      | X000000X X000000X                       | XXXX St.<br>Oldsmar,IL<br>34677 | 1G1ZD5EU3BF2497<br>59 | GAP          | 3/14/2018 | \$867.00    | \$267.00 | 12/1/2019                    | 3/14/2019                | 100.0000%     | Unwound Deal  | \$867.00      | \$600.00              | \$267.00                   |              |
| 3                                                     |           | GC00689685      | X000000X X000000X                       | XXXX St.<br>Oldsmar,IL<br>34677 | 3FA6POH77ER3591<br>07 | GAP          | 3/14/2018 | \$905.00    | \$305.00 | 12/1/2019                    | 12/10/2019               | 70.9850%      | Payoff        | \$592.41      | \$425.90              | \$166.51                   |              |
|                                                       |           |                 |                                         |                                 |                       |              |           |             |          |                              |                          |               | TOTAL         | \$1,932.72    | \$1,356.01            | \$576.71                   |              |

### <u>Classic is here to provide you with the tools necessary to be successful. Call us at 1-800-930-</u> <u>4633 with any questions. We are available by telephone Monday through Friday from 9:00</u> <u>a.m. to 5:00 p.m. EST.</u>